## Simple scenario (Financial Journal Basics) ERP Microsoft Dynamics NAV session X.

| Created by         | : | Jaromír Skorkovský                                                                                         |  |  |  |  |  |
|--------------------|---|----------------------------------------------------------------------------------------------------|--|--|--|--|--|
| Date               | : | 26.4.2017                                                                                                  |  |  |  |  |  |
| Reason             | : | General Journal basic use (payments)                                                                       |  |  |  |  |  |
| For                | : | MPH_AOMA students and BPH_EPS1 students                                                                    |  |  |  |  |  |
| Used database      | : | MS Dynamics NAV 2009 W1 (British database) or NAV 2016                                                     |  |  |  |  |  |
| Used keys          | : | F5, F3, F6 and Ctrl-F5 (from card to entries) and Shift-F5 from list to                                    |  |  |  |  |  |
|                    |   | chosen card. F7- to filter one field. F9-Statistics. Keys used NAV 2016                                    |  |  |  |  |  |
|                    |   | will be presented by TU.                                                                                   |  |  |  |  |  |
| Used abbreviations | : | Q=question, G/L=General Ledger, Simple Scenario = SS,                                                      |  |  |  |  |  |
|                    |   | PWP=Power-Point, SO=Sales Order, TO=Transfer Order, PO-Purchase Order, MC=Mouse cursor, GJ-General Journal |  |  |  |  |  |
| Related documents  | : | PWP related to GJ (number XIII.)                                                                           |  |  |  |  |  |
| Intention          | : | Training and hands on                                                                                      |  |  |  |  |  |

1. All created Customer (Vendor) entries are before any payment operations so called Opened, meaning that they are not applies (balance) with appropriate payments. This is visible in the entry field Open.

|   | Posting Date | Document Type | Document No. | Customer<br>No. | Description                | Original Amount | Amount    | Remaining<br>Amount | Due Date | Ope |
|---|--------------|---------------|--------------|-----------------|----------------------------|-----------------|-----------|---------------------|----------|-----|
| Þ | 31.12.11     | Invoice       | 00-1         | 10000           | Opening Entries, Customers | 25 389,25       | 25 389,25 | 0,00                | 01.01.12 |     |
|   | 31.12.11     | Invoice       | 00-11        | 10000           | Opening Entries, Customers | 63 473,13       | 63 473,13 | 63 473,13           | 31.01.12 |     |
|   | 31.12.11     | Invoice       | 00-16        | 10000           | Opening Entries, Customers | 33 852,35       | 33 852,35 | 33 852,35           | 31.01.12 |     |
|   | 31.12.11     | Invoice       | 00-3         | 10000           | Opening Entries, Customers | 50 778,50       | 50 778,50 | 0,00                | 05.01.12 |     |
|   | 31.12.11     | Invoice       | 00-6         | 10000           | Opening Entries, Customers | 67 704,67       | 67 704,67 | 0,00                | 09.01.12 |     |
|   | 31.12.11     | Invoice       | 00-9         | 10000           | Opening Entries, Customers | 50 778,50       | 50 778,50 | 50 778,50           | 31.01.12 |     |
|   | 08.01.12     | Invoice       | 103005       | 10000           | Order 101001               | 8 269,04        | 8 269,04  | 8 269,04            | 05.02.12 |     |
|   | 15.01.12     | Credit Memo   | 104001       | 10000           | Credit Memo 104001         | -292.84         | -292.84   | -292.84             | 15 01 12 |     |

- 2. Find General Journal (Financial Management-> General Ledger->General Journal
- 3. In the header of the GJ you can see Batch name->use Default please!
- 4. Document Type by use of appropriate Function key (NAV 2009 F6 and NAV 2016 F4) enter Payment. This is a pure information only.
- 5. Account type enter by use of appropriate Function key (NAV 2009 F6 and NAV 2016 F4) a option Customer.
- 6. Same way of entering data will be used in the field Account your choice could be e.g. 10000).
- 7. If you go to Customer Card and Tab Invoicing you can open Field Customer Posting Group and you see directly an G/L account, which will be used (in our British database it should be 2310 representing Receivables.
- 8. Find Balance Account Type and enter Bank Account and to Balanced Account Number enter Bank code NBL (behind this code a real G/L account representing G/L Bank account can be found. TU will show you.
- 9. At the and of your GJ line you have to show Field Applied to Document Number (Use right mouse click when cursor is on the titled of the GJ fields and make Show).

| Bato | h Na | ameD         | FAULT       | ١                    |             |                  |                  |        |      |                   |                     |                     |                                    |                                |             |   |
|------|------|--------------|-------------|----------------------|-------------|------------------|------------------|--------|------|-------------------|---------------------|---------------------|------------------------------------|--------------------------------|-------------|---|
|      | ıt   | Account Type | Account No. | Description          | G<br>P<br>T | G<br>B<br>P<br>G | G<br>P<br>P<br>G | Amount |      | Bal. Account Type | Bal.<br>Account No. | Bal.<br>G<br>P<br>T | Bal. E<br>G C<br>B F<br>P F<br>G C | Bal.<br>G<br>P A<br>P D<br>G T | . Applies-t | 0 |
| *)   |      | Customer     | 10000       | The Cannon Group PLC |             |                  |                  |        | 0,00 | Bank Account      | NBL                 |                     |                                    |                                |             |   |

10. From the field Applied to Document Number go by mouse to the form Applied Customer Entries and make a choice of one open entry with Invoice Type :

| 10000 The Ca                                                                | annon Grou                                                                                     | up PLC - Apply (                                                                    | Customer                                                      | Entries                                                                             |                |                                                                            |                                                                               |                                                         |                                                                   |                                                                      |                                                       |
|-----------------------------------------------------------------------------|------------------------------------------------------------------------------------------------|-------------------------------------------------------------------------------------|---------------------------------------------------------------|-------------------------------------------------------------------------------------|----------------|----------------------------------------------------------------------------|-------------------------------------------------------------------------------|---------------------------------------------------------|-------------------------------------------------------------------|----------------------------------------------------------------------|-------------------------------------------------------|
| General                                                                     |                                                                                                |                                                                                     |                                                               |                                                                                     |                |                                                                            |                                                                               |                                                         |                                                                   |                                                                      |                                                       |
| Posting Date                                                                |                                                                                                |                                                                                     |                                                               |                                                                                     | Currency Code  |                                                                            |                                                                               |                                                         |                                                                   |                                                                      |                                                       |
| Document Type                                                               | e                                                                                              | Payment                                                                             |                                                               |                                                                                     | Amount         |                                                                            | 0,00                                                                          |                                                         |                                                                   |                                                                      |                                                       |
| Document No.,                                                               | Document No                                                                                    |                                                                                     |                                                               |                                                                                     | Remaining Amou | unt                                                                        | 0,00                                                                          |                                                         |                                                                   |                                                                      |                                                       |
| Customer No                                                                 |                                                                                                | 10                                                                                  | 000                                                           |                                                                                     |                |                                                                            |                                                                               |                                                         |                                                                   |                                                                      |                                                       |
|                                                                             |                                                                                                |                                                                                     |                                                               |                                                                                     |                |                                                                            |                                                                               |                                                         |                                                                   |                                                                      |                                                       |
| Description                                                                 |                                                                                                | The Cannon Gro                                                                      | up PLC                                                        |                                                                                     |                |                                                                            |                                                                               |                                                         |                                                                   |                                                                      |                                                       |
| Posting<br>Date                                                             | Document<br>Type                                                                               | The Cannon Gro<br>Document<br>No.                                                   | up PLC<br>Customer<br>No.                                     | Description                                                                         |                | Remaining<br>Amount                                                        | Appln.<br>Remaining Am                                                        | Amount to Apply                                         | Appin. Amount<br>to Apply                                         | Due Date                                                             | Pmt.<br>Disco                                         |
| Posting<br>Date<br>10.09.11                                                 | Document<br>Type<br>5 Invoice                                                                  | The Cannon Gro<br>Document<br>No.<br>103083                                         | up PLC<br>Customer<br>No.<br>10000                            | Description<br>Invoice 1028                                                         |                | Remaining<br>Amount<br>40,00                                               | Appln.<br>Remaining Am<br>40,00                                               | Amount to Apply<br>0,00                                 | Appin. Amount<br>to Apply<br>0,00                                 | Due Date<br>10.10.15                                                 | Pmt.<br>Discc<br>5 18                                 |
| Posting<br>Date<br>10.09.15<br>10.09.15                                     | Document<br>Type<br>5 Invoice<br>5 Invoice                                                     | The Cannon Gro<br>Document<br>No.<br>103083<br>103084                               | up PLC<br>Customer<br>No.<br>10000<br>10000                   | Description<br>Invoice 1028<br>Order 1070                                           |                | Remaining<br>Amount<br>40,00<br>154,13                                     | Appin.<br>Remaining Am<br>40,00<br>154,13                                     | Amount to Apply<br>0,00<br>0,00                         | Appin. Amount<br>to Apply<br>0,00<br>0,00                         | Due Date<br>10.10.15<br>10.10.15                                     | Pmt.<br>Discc<br>5 18<br>5 18                         |
| Posting<br>Date<br>10.09.15<br>20.09.15                                     | Document<br>Type<br>5 Invoice<br>5 Invoice<br>5 Invoice                                        | The Cannon Gro<br>Document<br>No.<br>103083<br>103084<br>103085                     | up PLC<br>Customer<br>No.<br>10000<br>10000<br>10000          | Description<br>Invoice 1028<br>Order 1070<br>Order 1071                             |                | Remaining<br>Amount<br>40,00<br>154,13<br>3 216,25                         | Appln.<br>Remaining Am<br>40,00<br>154,13<br>3 216,25                         | Amount to Apply<br>0,00<br>0,00<br>0,00                 | Appin. Amount<br>to Apply<br>0,00<br>0,00<br>0,00                 | Due Date<br>10.10.15<br>10.10.15<br>20.10.15                         | Pmt.<br>Discc<br>5 18<br>5 18<br>5 28                 |
| Posting<br>Date<br>10.09.11<br>20.09.11<br>20.09.11<br>20.09.11             | Document<br>Type<br>5 Invoice<br>5 Invoice<br>5 Invoice<br>5 Invoice<br>5 Invoice              | The Cannon Gro   Document   No.   103083   103084   103085   103086                 | up PLC<br>Customer<br>No.<br>10000<br>10000<br>10000<br>10000 | Description<br>Invoice 1028<br>Order 1070<br>Order 1071<br>Order 1075               |                | Remaining<br>Amount<br>40,00<br>154,13<br>3 216,25<br>6 454,69             | Appin.<br>Remaining Am<br>40,00<br>154,13<br>3 216,25<br>6 454,69             | Amount to Apply<br>0,00<br>0,00<br>0,00<br>0,00         | Appln. Amount<br>to Apply<br>0,00<br>0,00<br>0,00<br>0,00         | Due Date<br>10.10.15<br>10.10.15<br>20.10.15<br>20.10.15             | Pmt.<br>Discc<br>5 11<br>5 11<br>5 21<br>5 21         |
| Posting<br>Date<br>10.09.11<br>10.09.12<br>20.09.11<br>20.09.11<br>20.09.11 | Document<br>Type<br>5 Invoice<br>5 Invoice<br>5 Invoice<br>5 Invoice<br>5 Invoice<br>5 Invoice | The Cannon Gro<br>Document<br>No.<br>103083<br>103084<br>103085<br>103086<br>103086 | up PLC<br>Customer<br>No.<br>10000<br>10000<br>10000<br>10000 | Description<br>Invoice 1028<br>Order 1070<br>Order 1071<br>Order 1075<br>Order 1074 |                | Remaining<br>Amount<br>40,00<br>154,13<br>3 216,25<br>6 454,69<br>8 032,50 | Appin.<br>Remaining Am<br>40,00<br>154,13<br>3 216,25<br>6 454,69<br>8 032,50 | Amount to Apply<br>0,00<br>0,00<br>0,00<br>0,00<br>0,00 | Appln. Amount<br>to Apply<br>0,00<br>0,00<br>0,00<br>0,00<br>0,00 | Due Date<br>10.10.15<br>10.10.15<br>20.10.15<br>20.10.15<br>20.10.15 | Pmt.<br>Discc<br>5 11<br>5 21<br>5 21<br>5 21<br>5 21 |

and make OK . You will get in GJ line appropriate amount and Document number as well.

| Bate | th Na | ame[         | DEFAULT     |                      |                        |                  |           |                   |                     |                    |                          |                                |                            |                  |   |
|------|-------|--------------|-------------|----------------------|------------------------|------------------|-----------|-------------------|---------------------|--------------------|--------------------------|--------------------------------|----------------------------|------------------|---|
|      | ıt    | Account Type | Account No. | Description          | G<br>G B<br>P P<br>T G | G<br>P<br>P<br>G | Amount    | Bal. Account Type | Bal.<br>Account No. | Bal<br>G<br>P<br>T | Bal.<br>G<br>B<br>P<br>G | Bal.<br>G<br>P A<br>P D<br>G T | <br>Applies-to<br>Doc. No. | Applies-to<br>ID |   |
| *)   | ·     | Customer     | 10000       | The Cannon Group PLC |                        |                  | -7 871,85 | Bank Account      | NBL                 |                    |                          | I                              | 103087                     |                  | * |
|      | 4     |              |             |                      |                        |                  |           |                   |                     |                    |                          |                                |                            |                  | Ŧ |

11. Make F11 (F9 if NAV 2016) to Post this GJ line. The NAV will tell you, that GL was posted. 12. Go to Customer Card and make Ctrtl-F5 (Ctrl-F7 in case of NAV 2016) to see entries

|   | Posting Date | Document Type | Document No. | Customer<br>No. | Description          | Original Amount | Amount    | Remaining<br>Amount | Due Date | Open |
|---|--------------|---------------|--------------|-----------------|----------------------|-----------------|-----------|---------------------|----------|------|
|   | 20.09.15     | Invoice       | 103085       | 10000           | Order 1071           | 3 216,25        | 3 216,25  | 3 216,25            | 20.10.15 | ~    |
| _ | 20.09.15     | Invoice       | 103086       | 10000           | Order 1075           | 6 454,69        | 6 454,69  | 6 454,69            | 20.10.15 | ×    |
|   | 20.09.15     | Invoice       | 103087       | 10000           | Order 1074           | 8 032,50        | 8 032,50  | 0,00                | 20.10.15 |      |
| ₽ | 20.09.15     | Payment       | G00013       | 10000           | The Cannon Group PLC | -7 871,85       | -8 032,50 | 0,00                | 20.09.15 |      |

- 13. In Function line you find option Applied Entries- there you can see which entry way closed (applied, balanced) by which one.
- 14. Go to Financial Management-> General Ledger ->History->Registers and go to the last line.
- 15. Push button Register and make a choice of General Ledger . There you will see what was posted in General Ledger

| Posting<br>Date | Document Type | Document<br>No. | G/L Account<br>No. | Description          | Department<br>Code | G<br>P<br>T | G<br>B<br>P | G<br>P<br>P | . Amoun | t         | Bal.<br>A<br>T | Bal.<br>Acc | ount No | . E |
|-----------------|---------------|-----------------|--------------------|----------------------|--------------------|-------------|-------------|-------------|---------|-----------|----------------|-------------|---------|-----|
| 20.09.15        | Payment       | G00013          | 2920               | The Cannon Group PLC | SALES              |             |             |             |         | 7 871,85  | c              |             | 10000   | 3   |
| 20.09.15        | Payment       | G00013          | 2310               | The Cannon Group PLC | SALES              |             |             |             |         | -8 032,50 | в              | NBL         |         |     |
| 20.09.15        | Payment       | G00013          | 9250               | The Cannon Group PLC | SALES              |             |             |             |         | 160,65    | G              |             |         |     |

16. Make the similar operations sequence for Vendor 10000 !!!!

17. You became a master of using basic functions of GJ ! Congratulations !!!!